# Notes & Pictures 1.1

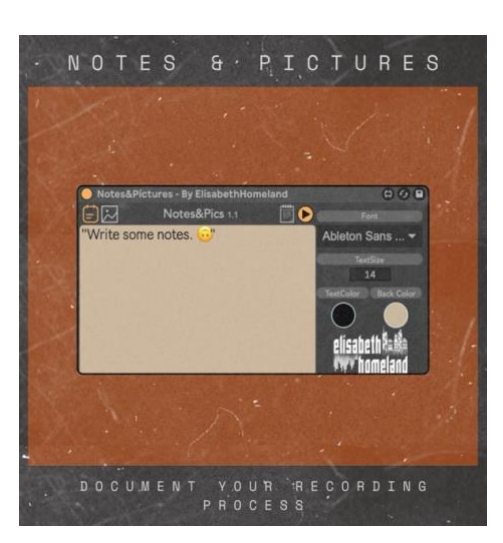

#### TABLE OF CONTENTS

| INTRODUCTION                 | 2 |
|------------------------------|---|
| Explanation                  | 2 |
| COMPATIBILITY & INSTALLATION | 3 |
| Compability                  | 3 |
| Installation/Setup           | 3 |
| Usage                        | 4 |
| CONTACT                      | 6 |

# **EXPLANATION**

# Notes & Pictures is a small MaxForLive device that you can use to document your recording process In Ableton Live.

You can write notes about what Microphone you used, with what instrument, And you can add pictures to capture your Mic position, or different hardware settings.

Everything is fully customizable:

Change the font, the text size, the background color, or the text color.

You can open the notes/Pictures in a resizable floating window with a keyboard shortcut. And you can even automate it to make it only show up in a certain section of your song.

Notes & Pictures is included in the GroundControl pack, but you can now buy it seprately.

### COMPABILITY

- Notes&Pictures is a **MaxForLive device**, so it only works with **Live Suite or Live Standard** with **MaxForLive**.
- Works with Live 10 Live 11, Live 12.
- Available for both Windows and Mac..

# INSTALLATION/SETUP

- Place the device into your Ableton Live User Library:
- Default User Library locations:
  - Windows: \USERS\[USERNAME]\DOCUMENTS\ABLETON\USER LIBRARY
  - Mac: MACINTOSH HD/USERS/[USERNAME]/MUSIC/ABLETON/USER LIBRARY
  - Allow Live time to analyze your library after adding devices. You can still drag and drop devices from the library in the meantime.

<u>Written Notes</u>: The notes section lets you document essential information such as microphone types, placement, hardware settings, or any specific recording setup. Simply type in a note that you want to remember later, and it will be saved within the device.

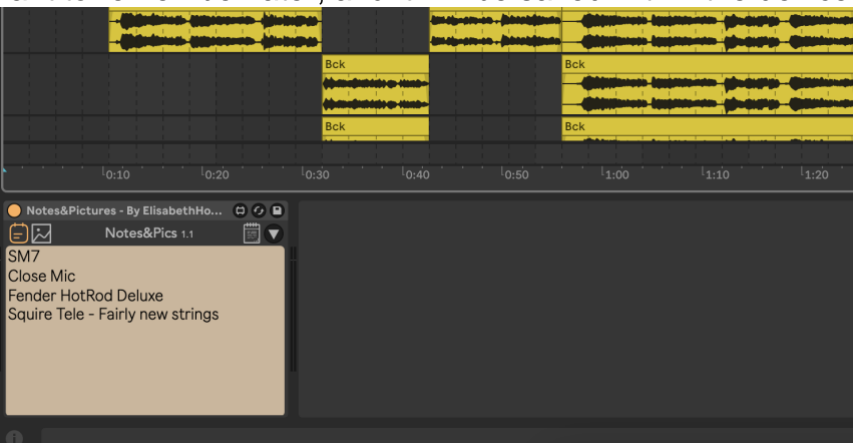

<u>Adding Images</u>: Notes&Pictures supports up to four image slots. You can drag and drop images from your computer directly into these slots.

|                                     |                                   | and the state of the state of the state of the state of the state of the state of the state of the state of the |                   | Chineses Langes            |      | -    |
|-------------------------------------|-----------------------------------|----------------------------------------------------------------------------------------------------|-------------------|----------------------------|------|------|
| • <sup>1</sup> 0:10 <sup>1</sup> 0: | 20 <sup>L</sup> 0:30              | ck<br>I0:40                                                                                                    | l <sub>0:50</sub> | lck<br>1:00                | 1:10 | 1:20 |
| Notes&Pictures - By ElisabethHom    | heland<br>Notes<br>Drop a picture | &Pics 1.1<br>Drop a picture                                                                                     |                   | Pop-up open<br>p a picture |      |      |

For better file organization, I recommend to create a folder called "Pictures" within your current LiveSet's folder in the Live browser and place your images there first. This ensures the images are saved with your project and don't get lost over time. (Then you can drop these images into the device.)

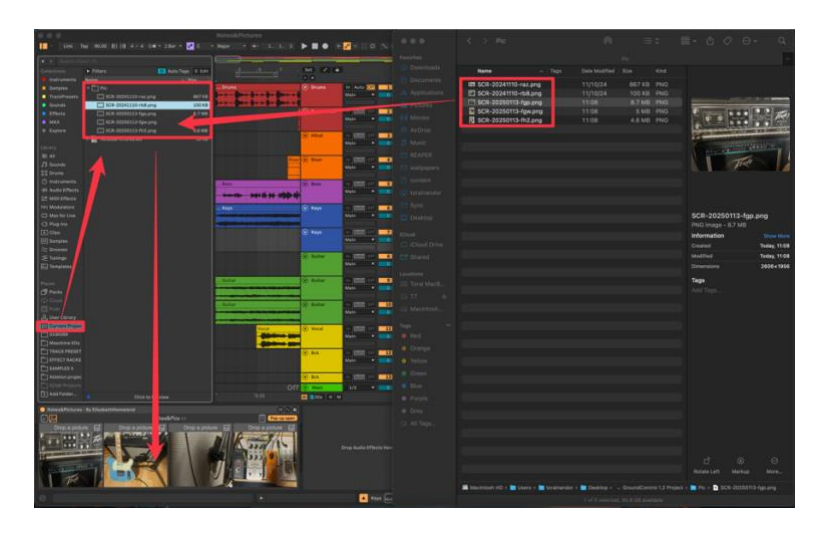

You can also open the note section in a resizable and pinned floating window, with pressing on the note lcon.

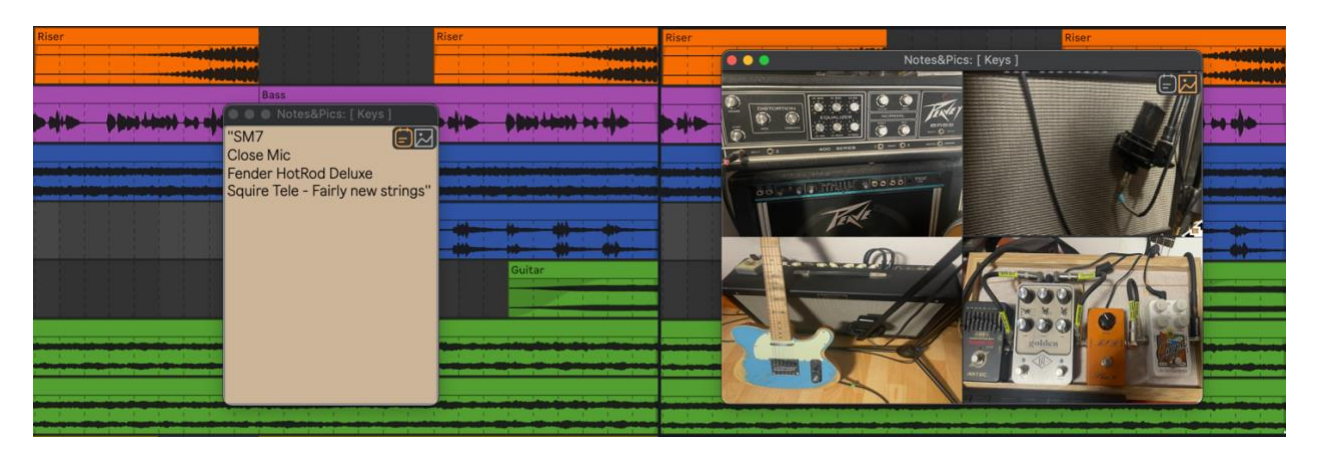

You can assign a Keyboard or MIDI shortcut for this button, or you can automate it so it opens automatically during a section of your song.

Open the "notes settings" panel to customize the look of the note section. You can change the:

- Font type
- Text Size
- Text Color
- Background Color

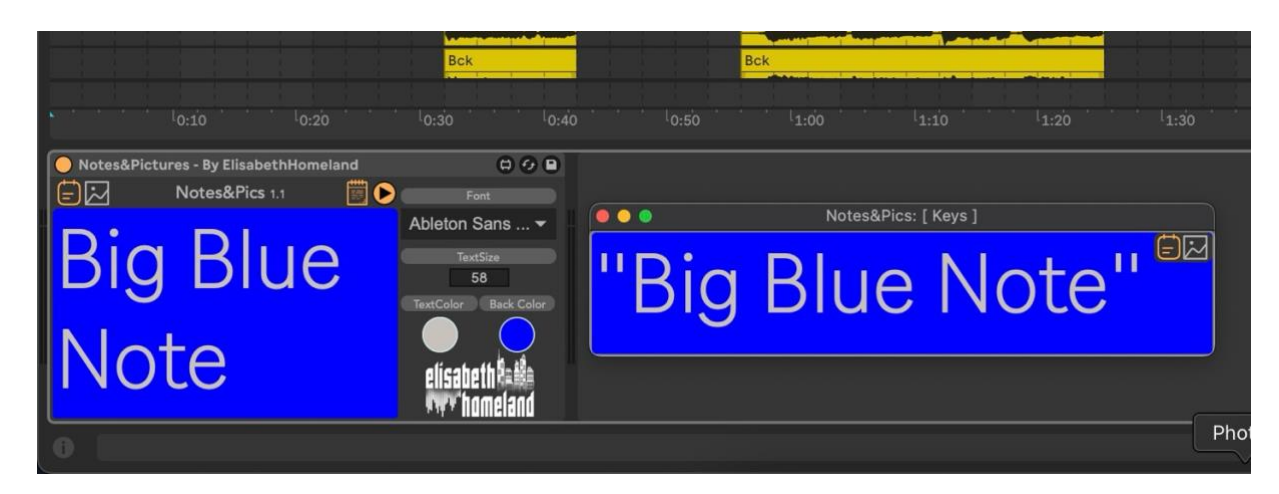

If you have any questions or you encounter any difficulties with the device, feel free to reach out to me at:

info@elisabethhomeland.com

Or

https://twitter.com/ElisabethHom

Have Fun! ©

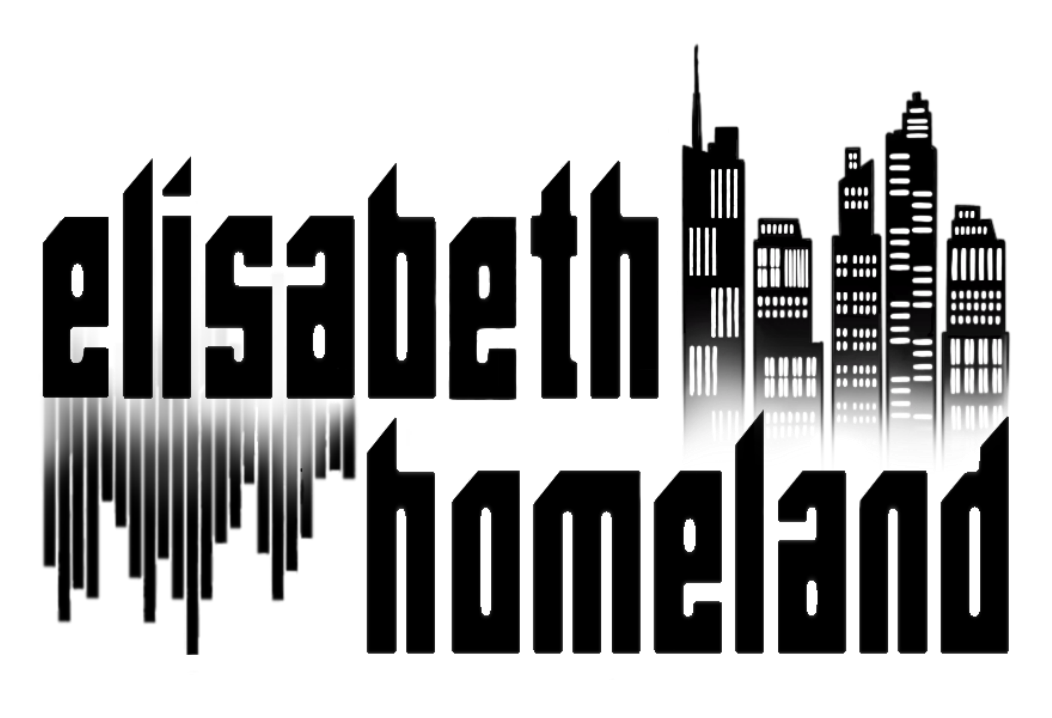